## Инструкция пользователя ДБО по операциям покупки иностранной валюты!

- Клиент заходит в ДБО и выбирает в данном интерфейсе раздел «Валютные счета». Методом клика заходит в раздел и выбирает поле «Обменять валюту».
- При входе в раздел обмен имеется выбор покупки, продажи валюты, а также конверсии одной иностранной валюты на другую иностранную валюты.
- Выбираем раздел «Покупка»
  - 1. Выбираем код валюты посредством справочника.
  - 2. Выбираем сумму для зачисления в специальный счет для конвертации.
  - 3. Выбираем источник покупки (собственные или кредитные средства) посредством справочника.
  - 4. Выбираем цель использования валюты посредством справочника.

5. Выбираем ИДН договора посредством справочника внешнеторговых контрактов (В случае если конвертация предусматривается без ИДН, пропускаем данное поле)

6. Выбираем посредством справочника условия оплаты.

7. Заполняем поле наименованием товаров, услуг указанных в внешнеторговом договоре. Имеется возможность добавить поле посредством чекбокса (+), в случае если наименования товаров, услуг не помещается одном поле.

8. Добавляем соответствующие документы (Договор, счет на оплату, ГТД и т.д.) посредстом поля «Добавить вложения»

Клиент имеет возможность добавить исполнителя данной операции и добавить комментарии банку путем проставления галочки имеющих чекбоксов.

Ниже предоставляем пошаговую инструкцию пользования ДБО для совершения банковской операции покупки иностранной валюты.

| ٥             | Создать Введите текст для поиска        |
|---------------|-----------------------------------------|
| ANORBANK      |                                         |
| Счета в сумах |                                         |
|               | собственные средства () Арестовано      |
|               | 0.00 \$ в размере всех средств на счете |
| Мои документы |                                         |
| Coppuch       |                                         |
| Серынсы       |                                         |
| Контрагенты   |                                         |
| вэд           | Операции Переводы Обмен валюты          |

1.

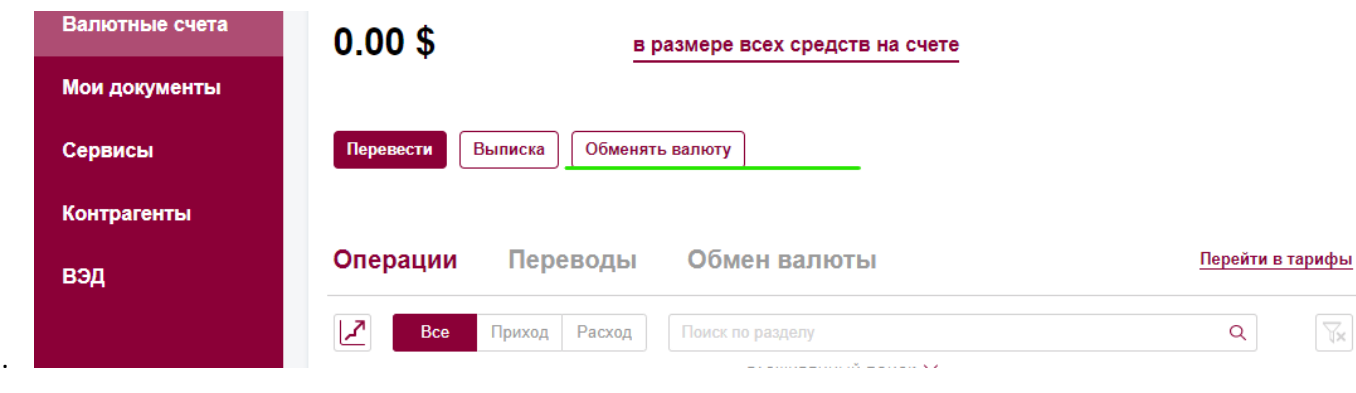

| Счета в сумах  |         |         |           |
|----------------|---------|---------|-----------|
| _              | Покупка | Продажа | Конверсия |
| Валютные счета |         |         |           |

3.

| Справоч                                                                       | ник курсов                                                                                     |                                     |                   |                             |                       |
|-------------------------------------------------------------------------------|------------------------------------------------------------------------------------------------|-------------------------------------|-------------------|-----------------------------|-----------------------|
|                                                                               |                                                                                                |                                     |                   |                             |                       |
| Валюта                                                                        | := 0                                                                                           |                                     |                   | Курс валюты                 |                       |
|                                                                               |                                                                                                | -                                   |                   | Чтобы увидеть курс валют,   |                       |
| Сумма зач                                                                     | числения                                                                                       |                                     |                   | вырерите:<br>• счет покупки |                       |
| 0.00                                                                          |                                                                                                |                                     |                   | • счет продажи              |                       |
|                                                                               |                                                                                                |                                     |                   | Обновить                    |                       |
|                                                                               |                                                                                                |                                     |                   |                             |                       |
|                                                                               |                                                                                                |                                     |                   |                             |                       |
| Сумма спи                                                                     | исания                                                                                         |                                     |                   |                             |                       |
| 0.00                                                                          |                                                                                                |                                     | UZS               |                             |                       |
|                                                                               |                                                                                                |                                     |                   |                             |                       |
| Валютные                                                                      | средства                                                                                       |                                     |                   | Источник покупки            |                       |
| За счет (                                                                     | банка                                                                                          |                                     | ~ 0               | Тип средств для покупки 🗸 🗸 | 0                     |
|                                                                               |                                                                                                |                                     |                   |                             | _                     |
| Цель испо                                                                     | наименование цел                                                                               |                                     |                   | =                           | 0                     |
|                                                                               |                                                                                                |                                     |                   |                             |                       |
| Контракт                                                                      |                                                                                                |                                     |                   | № 07                        |                       |
|                                                                               | рикатор                                                                                        |                                     | I≡                |                             |                       |
| Идентиф                                                                       |                                                                                                |                                     |                   |                             |                       |
| Идентиф                                                                       |                                                                                                |                                     |                   |                             |                       |
| Идентиф<br>Условие о                                                          | платы                                                                                          |                                     |                   | •                           |                       |
| Идентиф<br>Условие о<br>Код или                                               | платы<br>наименование усл                                                                      | овия                                | !⊒ ⑦              | •                           |                       |
| Идентиц<br>Условие о<br>Код или<br>Наименов                                   | платы<br>наименование усл<br>ания                                                              | овия                                |                   | •                           |                       |
| Идентиф<br>Условие о<br>Код или<br>Наименов<br>товаров и                      | платы<br>наименование усл<br>ания<br>услуг                                                     | овия<br>Наименования товар          | іі 🔊              | Ⅲ []                        | $\checkmark$          |
| Идентиф<br>Условие о<br>Код или<br>Наименов<br>товаров и                      | платы<br>наименование усл<br>ания<br>услуг                                                     | овия<br>Наименования товар          | I≣ ()<br>a/ycnyrи | ≡_ ⊡ +                      | $\checkmark$          |
| Идентии<br>Условие о<br>Код или<br>Наименов<br>товаров и<br>Добавить          | платы<br>наименование усл<br>ания<br>услуг<br>вложения                                         | овия<br>Наименования товар          | іі 🔊              |                             | $\checkmark$          |
| Идентии<br>Условие о<br>Код или<br>Наименов<br>товаров и<br>Добавить          | платы<br>наименование усл<br>ания<br>услуг<br>впожения                                         | овия<br>Наименования товар          | I≣ ()<br>a/yanynи | ≡_ ⊡ +                      | <b>√</b>              |
| Идентии<br>Условие о<br>Код или<br>Наименов<br>товаров и<br>Добавить          | платы<br>наименование усл<br>ания<br>услуг<br>в пожения<br>ить данные исполн                   | овия<br>Наименования товар<br>ителя | і                 |                             | <ul> <li>✓</li> </ul> |
| Идентии<br>Условие о<br>Код или<br>Наименов<br>товаров и<br>Добавить<br>Добав | платы<br>наименование усл<br>ания<br>услуг<br>вложения<br>ить данные исполн<br>ить комментарий | овия<br>Наименования товар<br>ителя | I≣ ()<br>a/ycnyги |                             | $\checkmark$          |

4.